# نم (IP) تنرتنإلا لوكوتورب فتاوه ةبقارم يلعفلا تقولا ةبقارم ةادأ مادختساب Cisco (RTMT) تاملاكملا ةرادإل

## تايوتحملا

<u>ةمدقملا</u> <u>قمدقملا</u> <u>تابلطتملا</u> <u>مدختسملا تانوكملا</u> <u>قيساسأ تامولعم</u> <u>ءارجالا</u>

## ەمدقملا

ريغو ةطشنلاا ليمحتلا ءامسأ لثم فتاهلا تامولعم نم ققحتلا ةيفيك دنتسملا اذه فصي تامولعمو لوخدلا ليجست مدختسم فرعمو زارطلا مقرو لﺉالدلا ماقرأو فتاهلا ىلع ةطشنلا تم ىرخأ

## ةيساسألا تابلطتملا

### تابلطتملا

دنتسملا اذهل ةصاخ تابلطتم دجوت ال.

### ةمدختسملا تانوكملا

ةيلاتا جماربلا تارادصإ ىلإ دنتسملا اذه يف ةدراولا تامولعملا دنتست:

- CUCM :رادصإلا 11.0
- RTMT :رادصإلاا 11.0
- Windows 10 ليغشتلا ماظن •

ةصاخ ةيلمعم ةئيب يف ةدوجوملا ةزهجألاا نم دنتسملا اذه يف ةدراولا تامولعملا ءاشنإ مت. تناك اذإ .(يضارتفا) حوسمم نيوكتب دنتسملا اذه يف ةمدختسُملا ةزهجألا عيمج تأدب رمأ يأل لمتحملا ريثأتلل كمهف نم دكأتف ،ةرشابم كتكبش.

## ةيساسأ تامولعم

وأ فتاوهلا ةطساوب مدختسملا تباثلا جمانربلا ةفرعم ىلع لوؤسملا دنتسملا اذه دعاسي ال مأ تباث جمانرب ثدحاً ىلإ اهتيقرت مت دق فتاوهلا تناك اذإ ام ةفرعم ديري لوؤسملا ناك اذا يف اددرتم ناك اذإ هنا امك .حاجنلا/ةيقرتلا تلشف اذإ فتاهلا قلاح ةفرعم ديري ناك اذإ ام وأ .هماهلا تارييغتلا وأ تايقرتلا دعب نوفيلتلا ليجست هلاح يلع فرعتل

## ءارجإلا

- 1. <u>ةادأ ةرادا ليلد</u> (تيبثتلا يف ةدعاسملل دنتسملا قوف رقنا) RTMT ىلإ لوخدلا لجس <u>(1) 10.0 رادصإل ا Cisco نم دحوملا يلعفلا تقولا يف قبقارمل</u>ا
- .فتاملا < زامجلا ثحب حتف < زامجلا ثحب < زامجلا < ويديفلا/توصلا ىلإ لِقتنا .2

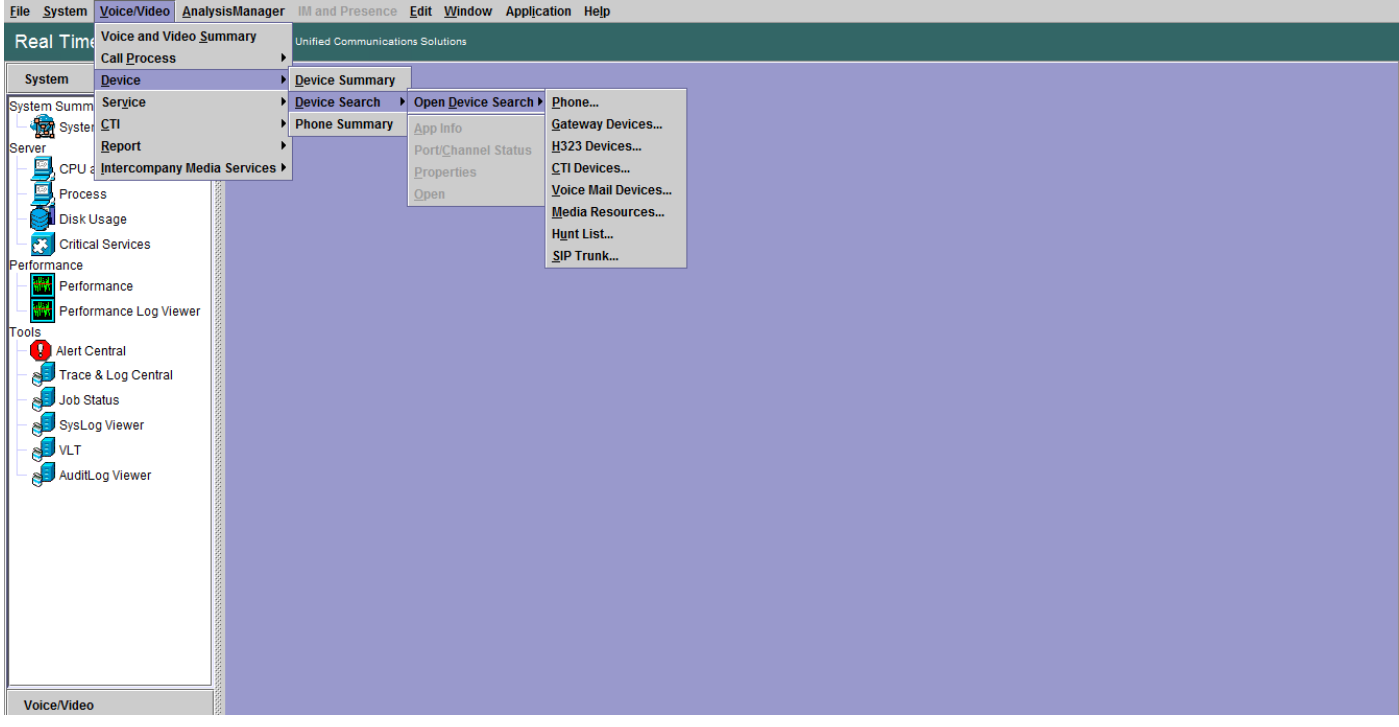

.**يلاتلا** قوف رقناو ،ليجستلا ةلاح ىلإ ادانتسا اهتبقارم ديرت يتلا فتاوهلا رتخأ .3

| g                       |                    |                                                         |   |
|-------------------------|--------------------|---------------------------------------------------------|---|
| System                  | 🚺 🔲 Device Search  |                                                         | X |
| Voice/Video             | Cucm10pub          |                                                         |   |
| Voice and Video Summary | Gateway Devices    |                                                         |   |
| CallProcess             | - CTI Devices      |                                                         |   |
| - 🥝 Call Activity       | Voice Mail Devices |                                                         |   |
| - 😽 Gateway Activity    | Hunt List          |                                                         |   |
| - IIII Trunk Activity   | SIP Trunk          | Select Phone to monitor X                               |   |
| - 🔳 SDL Queue           |                    | Select Device with Status:                              |   |
| - IP Activity           |                    | Registered Any CallManager                              |   |
| Session Trace Log View  |                    | O Unregistered Any CallManager ▼                        |   |
| Real Time Data          |                    | O Partial Registered Any CallManager 👻                  |   |
| Called Party Tracing    |                    | ○ Rejected Any CallManager ▼                            |   |
| Device                  |                    | ○ Any Status Any CallManager ▼                          |   |
| - 🚔 Device Summary      |                    | <ul> <li>Device only Configured in Database.</li> </ul> |   |
| - 🧑 Device Search       |                    |                                                         |   |
| - 🎱 Phone Summary       |                    |                                                         |   |
| Service                 |                    |                                                         |   |
| Heartheat               |                    | <back next=""> Finish Cancel</back>                     |   |
|                         |                    |                                                         |   |
| CTI                     |                    |                                                         |   |
| — 🗱 CTI Manager         |                    |                                                         |   |
| CTI Search              |                    |                                                         |   |
| Report                  |                    |                                                         |   |
| Learned Pattern         |                    |                                                         |   |

ليبس ىلع .فتاەلل ةتباثلا جماربلا ليزنت ةلاح ىلا ادانتسا فتاەلا رتخأ ،كلذ دعب .4 تلشف يتلا ةتباثلا جماربلا ليزنت ةلاح يه ام ،فتاوەلا ةمئاق ىلع لوصحلل ،لاثملا ةعباتملل **يلاتلا** قوف رقنا .كلذ ىلإ امو.

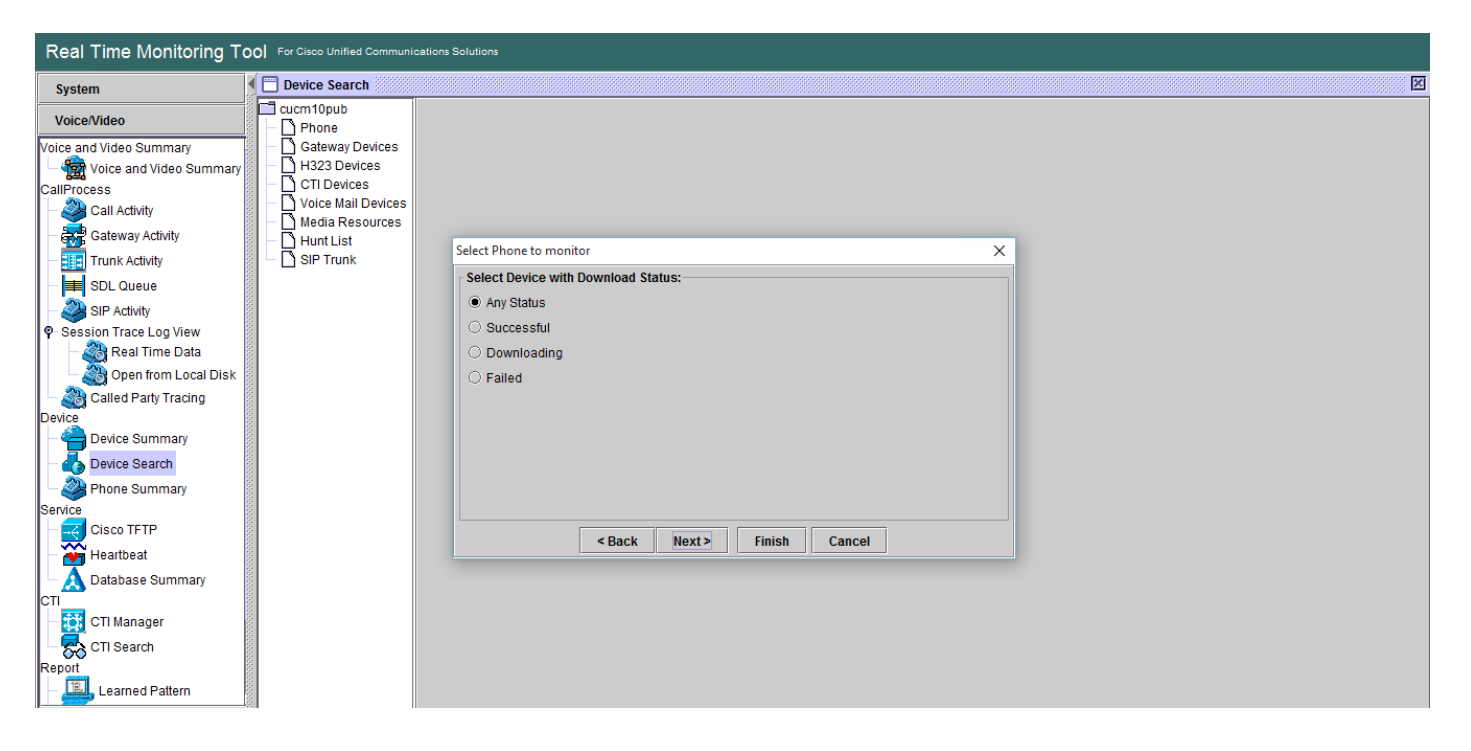

اذإ ،لاثملا ليبس ىلع .زاهجلا زارط ىلإ ادانتساو فتاهلا ربع فتاهلا لوكوتورب رتخأ .5 ةعباتملل **يلاتلا** رقناو رايخلا رتخأ .7975 زارط نم SIP فتاوه ةبقارم ديرت تنك.

| Real Time Monitoring Tool For Cisco Unified Communications Solutions                                                                                                    |                                                                                                    |   |  |  |  |  |  |
|----------------------------------------------------------------------------------------------------|----------------------------------------------------------------------------------------------------|---|--|--|--|--|--|
| System                                                                                                    |                                                                                                    | X |  |  |  |  |  |
| System          Courd Device Search          Voice And Video Summary           Courd Device          Voice and Video Summary           Calleway Devices          Voice and Video Summary           Calleway Devices          Voice and Video Summary           Calleway Devices          Voice and Video Summary           Calleway Devices          Call Activity           Calle Activity          Image: Summary           Called Party Tracing          Device Summary           Device Search          Phone          Gateway Devices          Phone          Media Resources          Hunt List          SIP Trunk          Poine Real Time Data           Open from Local Disk          Poine Summary           Device Search          Poine Summary           Device Search          Poine Summary           Database Summary          Cit Search           Database Summary          Cit Search           Cit Search          Report           Learned Pattern | Select Phone to monitor          Search By Device Model         Protocol         Any         Any Model         Device Model         Cisco 8811         Cisco 8811         Cisco 8841         Cisco 8841         Cisco 8851         Cisco 8851NR         Cisco 8851NR |   |  |  |  |  |  |

ىلع .IP ناونع قاطنب فتاوه وأ مقرب أدبت ماقرألا وأ MAC ب أدبت يتلا فتاوهلا رتخأ .6 مقرلا وأ ،\*SEP0A6BE993 ب فتاهلل لوصولا يف مكحتلا نيوانع أدبت ،لاثملا ليبس قاطن وأ \*646471 قاطن وأ

لمحلا ،فتاەلل MAC ناونع لثم اەضرع ديرت يتلا لوقحلا رايتخال رايخلا كيدل ،نآلا .7 كلذ ىلإ امو ،فتاەلا مقر ،طشنلا ريغ لمحلا ،فتاەلل طشنلا.

| System                                                                                                 | Device Search                                                                                                    |                               |                  | × |
|----------------------------------------------------------------------------------------------------|----------------------------------------------------------------------------------------------------|-------------------------------|------------------|---|
| Voice IVideo<br>Voice and Video Summary<br>- Store and Video Summary<br>CallProcess<br>- Call Activity | cucm10pub     Phone     Gateway Devices     Ma323 Devices     CTI Devices     CTI Devices     Voice Mail Devices     Media Resources |                               |                  |   |
| Gateway Activity                                                                                       | - Hunt List                                                                                                    | Select Phone to monitor       | ×                |   |
| Trunk Activity                                                                                         |                                                                                                    | Monitor following attributes: |                  |   |
| SIP Activity                                                                                           |                                                                                                    | ✓ Name                        | ✓ Status         |   |
| Session Trace Log View                                                                                 | 660000                                                                                                    | ✓ Node                        | DirNumber        |   |
| – 🌉 Real Time Data                                                                                     |                                                                                                    | ☑ IpAddress                   | ✓ Description    |   |
| Open from Local Disk                                                                                   |                                                                                                    | ☑ Ipv6Address                 | 💌 Model          |   |
| Called Party Tracing                                                                                   |                                                                                                    | ✓ LoginUserId                 | ✓ StatusReason   |   |
| - A Device Summary                                                                                     |                                                                                                    | Z TimeStamp                   | Protocol         |   |
| - 🛃 Device Search                                                                                      |                                                                                                    | ActiveLoadId                  | ✓ InactiveLoadId |   |
| - Dhone Summary                                                                                        |                                                                                                    | RequestedLoadId               | DownloadStatus   |   |
| Service                                                                                                |                                                                                                    | DownloadFailureReason         | DownloadServer   |   |
| Cisco TFTP                                                                                             |                                                                                                    | < Back Next >                 | Finish Cancel    |   |
| Heartbeat                                                                                              |                                                                                                    |                               |                  |   |
| CTI                                                                                                    | 100000                                                                                                    |                               |                  |   |
| CTI Manager                                                                                            |                                                                                                    |                               |                  |   |
| - 👼 CTI Search                                                                                         |                                                                                                    |                               |                  |   |
| Report                                                                                                 |                                                                                                    |                               |                  |   |
| Learned Pattern                                                                                        |                                                                                                    |                               |                  |   |

| System                    | Device Search      |           |              |            |           |                |            |         |          |                    | X                 |
|---------------------------|--------------------|-----------|--------------|------------|-----------|----------------|------------|---------|----------|--------------------|-------------------|
| Voice/Video               | cucm10pub          | Name      | Status       | Node       | DirNum    | IpAddress      | Model      | LoginUs | Protocol | ActiveLoadId       | InactiveLoadId    |
|                           |                    | SEP0026C  | Registered   | 10.106.110 | 1019-Regi | 10.106.110.46  | Cisco 7960 | N/A     | SCCP     | N/A                | N/A               |
| Voice and Video Summary   | Gateway Devices    | SEPB000B  | Unregistered | 10.106.110 | 1019-UnR  | 10.106.110.52  | Cisco 8861 | user1   | SIP      | sip88xx.11-0-1ES-8 | sip88xx.11-0-1-11 |
| - Voice and Video Summary | H323 Devices       | SEPD0C28. | Registered   | 10.106.110 | 1000-Regi | 10.106.122.137 | Cisco 9971 | N/A     | SIP      | sip9971.9-4-2SR2-2 | sip9971.9-4-2-13  |
| CallProcess               |                    | SEPE8BA7  | Registered   | 10.106.110 | 1014-Regi | 10.106.115.7   | CISC0 9951 | N/A     | SIP      | SIP9951.9-4-2SR2-2 | sip9951.9-4-2-13  |
| - 🧼 Call Activity         | Voice Mail Devices |           |              |            |           |                |            |         |          |                    |                   |
| Gateway Activity          | - Hunt List        |           |              |            |           |                |            |         |          |                    |                   |
| - Trunk Activity          | - 🖸 SIP Trunk      |           |              |            |           |                |            |         |          |                    |                   |
| - ≢ SDL Queue             |                    |           |              |            |           |                |            |         |          |                    |                   |
| - 🧼 SIP Activity          |                    |           |              |            |           |                |            |         |          |                    |                   |
| Session Trace Log View    |                    |           |              |            |           |                |            |         |          |                    |                   |
| – 🆓 Real Time Data        |                    |           |              |            |           |                |            |         |          |                    |                   |
| Open from Local Disk      |                    |           |              |            |           |                |            |         |          |                    |                   |
| Called Party Tracing      |                    |           |              |            |           |                |            |         |          |                    |                   |
| Device                    |                    |           |              |            |           |                |            |         |          |                    |                   |
| - 🚔 Device Summary        |                    |           |              |            |           |                |            |         |          |                    |                   |
| - 💑 Device Search         |                    |           |              |            |           |                |            |         |          |                    |                   |
| Phone Summary             |                    |           |              |            |           |                |            |         |          |                    |                   |
| Service                   |                    |           |              |            |           |                |            |         |          |                    |                   |
| - 🎬 Heartbeat             |                    |           |              |            |           |                |            |         |          |                    |                   |
| Database Summary          |                    |           |              |            |           |                |            |         |          |                    |                   |
| – 📆 CTI Manager           |                    |           |              |            |           |                |            |         |          |                    |                   |
| - 🌄 CTI Search            |                    |           |              |            |           |                |            |         |          |                    |                   |
| Report                    |                    |           |              |            |           |                |            |         |          |                    |                   |
| – 🖳 Learned Pattern       |                    |           |              |            |           |                |            |         |          |                    |                   |

ريدصتل حاتم رايخ دجوي الو تامولعملا ضرعل رايخ طقف كيدل ،تقولا اذه يف :**قظحالم** .تانايبلا

ةمجرتاا مذه لوح

تمجرت Cisco تايان تايانق تال نم قعومجم مادختساب دنتسمل اذه Cisco تمجرت ملاعل العامي عيمج يف نيم دختسمل لمعد يوتحم ميدقت لقيرشبل و امك ققيقد نوكت نل قيل قمجرت لضفاً نأ قظعالم يجرُي .قصاخل امهتغلب Cisco ياخت .فرتحم مجرتم اممدقي يتل القيفارت عال قمجرت اعم ل احل اوه يل إ أم اد عوجرل اب يصوُتو تامجرت الاذة ققد نع اهتي لوئسم Systems الما يا إ أم الا عنه يل الان الانتيام الال الانتيال الانت الما